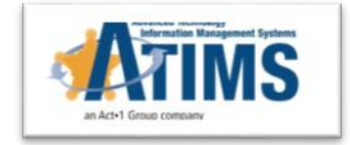

# Disciplinary Days In Sentence

ATIMS JMS Release Version 1.11.18

### **Business Need**

- When an Incident occurs the sanctions imposed on an inmate take away GT sentence days, the users will apply 'adjustment' day(s) to the Sentence calculation.
- When a second incident for the same inmate occurs and sentence adjustment is entered, the user has to compute the sum of the previous entry and enter it.
- There is a need to create a many-to-many relationship between an Incident and Sentencing Disciplinary days; this will remove the potential error in manual calculation.

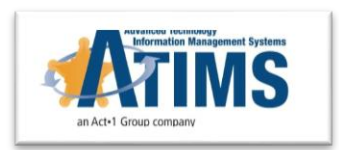

#### **ATIMS Solution**

- ATIMS has built an architecture that will create a relationship between an incident and sentencing disciplinary days.
- □ In the solution the days are entered by the disciplinary sanction user.
- The system will automatically send this data to a Records Queue within the Sentencing Adjustment module. Based on permission rights, the same can be done within the incident module for agencies.
- Records personnel would apply the days and adjustment to the appropriate booking and recalculate the sentence.
- The calculation will consider all incidents within the incarceration and sum them automatically to deduct from the credits.
- A new field in sentencing was added to store the sum of days.
- Sentence summary and display shows the incident(s) that have been applied.

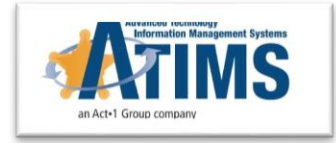

#### **Functionality**

During 'Hearing Review Complete', selecting 'Disciplinary Sentence Days' will open up the box for day(s) entry:

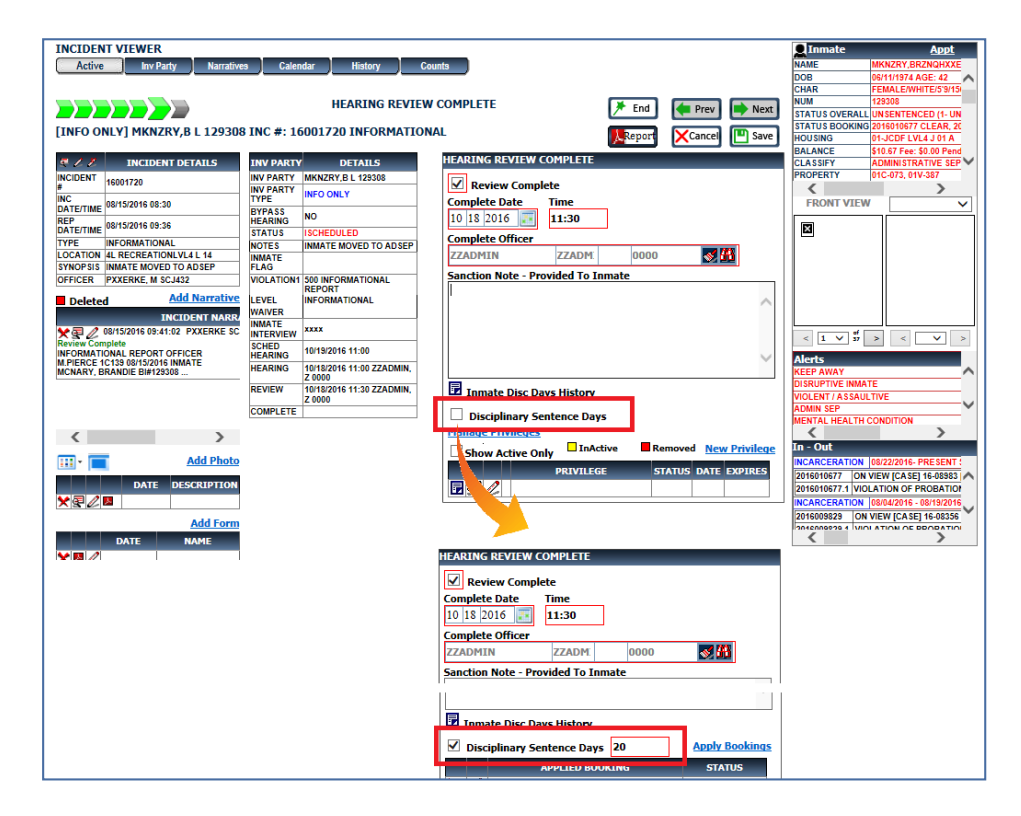

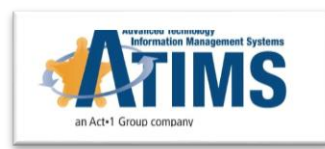

- Typically this step is done in Records under Sent Adjustment, however based on sentencing permissions #473, the same can be done here.
- Clicking "Apply Booking" link will open a popup dialog of all active bookings sentence info with a checkbox selection. Only active Bookings, 'SENT", 'UNSENT" or 'HOLD' are available for sentence adjustments.

| Intake Booking Classify                                                                                                    | Records Pr                                                                                                    | roperty Facility                                   | Monitor                                                 | Programs                                  | Alt Sent                     | Medical            |                         |                                                                               |                                                                                                    |            |              |
|----------------------------------------------------------------------------------------------------|----------------------------------------------------------------------------------------------------|----------------------------------------------------|---------------------------------------------------------|-------------------------------------------|------------------------------|--------------------|-------------------------|-------------------------------------------------------------------------------|----------------------------------------------------------------------------------------------------|------------|--------------|
| Housing Tracking Appt                                                                                                    | Operations                                                                                                    | Cell Transfer                                      | Incident                                                | Grievance                                 | Work Crew                    | Alerts             | Search                  | File                                                                          | Reports                                                                                                    |            |              |
| Active Inv Party Narrative                                                                                                    | es Calendar HE                                                                                                    | History Counts                                     | D<br>APLETE                                             |                                           | Find .                       | Prev               | Next                    | NAME<br>DOB<br>CHAR<br>NUM<br>STATUS OVERALI<br>STATUS BOOKING                | ADD<br>MKNZRY, BRZNGHXXE<br>06/11/1974 AGE: 42<br>FEMALE/WHITE/S3/15<br>129308<br>UN SENTENCED (1- UN<br>2016010577 CLEAR, 20 |            |              |
| Incident Details     Incident Details     Incident Details     Incident Details     Incident Details     Incident Details     Incident Details     Incident Details     Incident Details     Incident Details     Incident Details                                 | INV PARTY D<br>INV PARTY MKNZRY,B<br>INV PARTY INFO ONLY<br>TYPE<br>BYPASS NO<br>HEARING NO<br>STATUS ISCHEDUL                                                                                       | HILS HE<br>BL 129308<br>Y CL<br>ED CL              | ARING REVIEW<br>Review Com<br>omplete Date<br>0 18 2016 | / COMPLETE<br>pplete<br>Time<br>11:30     | Report                       | Cancel             | Save                    | HOUSING<br>BALANCE<br>CLASSIFY<br>PROPERTY<br>FRONT VIEV                      | 01-JCDF LVL4.3 01 A<br>\$10.67 Fee: \$0.00 Pend<br>ADMINISTRATIVE SEP<br>01C-073, 01V-387                                     |            |              |
| PE INFORMATIONAL<br>CATION LI RECREATIONULU LI 14<br>NOPSIS INMATE MOVED TO ADSEP<br>FICER PXXERKE, M SCJ432<br>Deleted Add Narrative<br>INCIDENT NARK<br>OBISZO16 08-41:02 PXXERKE SC<br>VINK COMPLET<br>FORMATIONAL REPORT OFFICER<br>FORMATIONAL REPORT OFFICER | NOTES INMATE M<br>INMATE<br>FLAG<br>VIOLATIONI 500 INFOR<br>REPORT<br>LEVEL INFORMAT<br>WAIVER<br>INTERVIEW XXXX<br>SCHED<br>HEARING 10/19/2016                                                      | IMATIONAL SI                                       | ZADMIN<br>anction Note - F                              | ZZADM<br>Provided To 3                    | Inmate                       |                    |                         | < 1 v #                                                                       | > < ¥ >                                                                                                    |            |              |
| NARY, BRANDIE BI#123308                                                                                                    | HEARING         10/18/2016           2 0000         2 0000           REVIEW         10/18/2016           Z 0000         2 0000           COMPLETE         10/18/2016           Z 0000         2 0000 | 11:30 ZZADMIN,<br>11:30 ZZADMIN,<br>11:30 ZZADMIN, | Inmate Disc l                                           | Days History<br>Sentence Da<br>APPLIED B4 | ys <mark>20</mark><br>Doking | Apply              | <u>Bookings</u><br>11/2 | KEEP AWAY<br>DISRUPTIVE INMA<br>VIOLENT / ASSAU<br>ADMIN SEP<br>MENTAL HEALTH |                                                                                                    |            |              |
|                                                                                                    |                                                                                                    | APPLY BOOKI<br>SENTENCING<br>BOOKING               | NG TO DISCIP                                            | PLINARY DA                                |                              | t Sent<br>RT USE D | Alt Se                  | ent Hold                                                                      | Cleared<br>D DESCRIPTION                                                                                                    | CLEARDAT   | E CLEARREASO |
|                                                                                                    |                                                                                                    | 2016010677 ON                                      | LATION<br>IBATION<br>IBATION                            | UNSENT                                    | UNSENT                       | 0                  | 0                       | 0                                                                             |                                                                                                    | 23/08/2016 | PROSECUTE    |

□ The Sentence Status will change to 'CALC REQUIRED'.

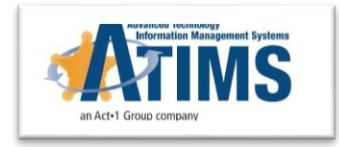

#### □ SENTENCE ADJUSTMENTS:

- Based on the same permission #473, the 'Edit' icon will allow the 'Sentence' screen to load the complete sentence calculation adjustment.
- Users will click 'Calc' to recalculate the sentence and Save with newly adjusted days.

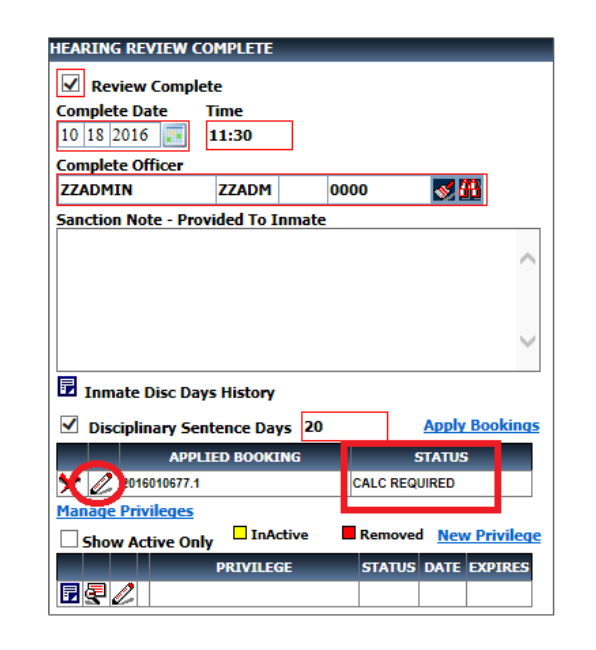

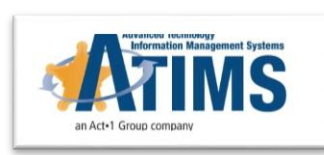

- In larger agencies, disciplinary officers will not have an edit sentence right.
- □ The Disciplinary officer will only assign the day(s).
- Records staff will be responsible for sentence adjustments.
- □ In the 'RECORDS-SENT ADJ' module, there will be two queues:
  - Apply Book this includes incidents pending sentence adjustment applying to a specific booking.
  - Book Recalc includes the incidents with the day(s) entered and Bookings applied, but waiting for recalculation.

| 🔰 İ 🔅 👬 JMS - Jail Management System |          |            | 2               |                                   |          |              |         |     |           | ZZADMIN 0000 📊 🗉 🕐 📕 |             |                                                             |                                                                                               |   |
|--------------------------------------|----------|------------|-----------------|-----------------------------------|----------|--------------|---------|-----|-----------|----------------------|-------------|-------------------------------------------------------------|-----------------------------------------------------------------------------------------------|---|
| Intake                               | Booking  | Classify   | Records         | Property I                        | Facility | Monitor      | Progra  | ims | Alt Sent  | Medical              |             |                                                             |                                                                                               |   |
| Active                               | Search   | Housing    | Court Commit    | Appt                              | Visit    | Contact      | Rec C   | hk  | Sent Adj  | File                 | Reports     |                                                             |                                                                                               |   |
| Disc Days                            | Attendee | Disciplina | ry Days Apply B | ook                               |          |              |         |     |           | Арр                  | S Refresh   | NAME MI<br>DOB 06<br>CHAR FE<br>NUM 12<br>STATUS OVERALL UN | Appt<br>KNZRY,BRZNQHXXE<br>/11/1974 AGE: 42<br>MALE/WHITE/5'9/15<br>9308<br>ISENTENCED (1- SE | ^ |
| DISC                                 | DAYS     | INC NUM    | INC TYPE        | INMATENAME                        | NUM      | INV PARTY TY | PE DAYS |     | APPLIED   | BOOKING              | STATUS      | STATUS BOOKING 20<br>HOUSING 01                             | 16010677 CLEAR, 20                                                                            |   |
|                                      | 00K 0    | 16001720   | INFORMATIONAL   | MKNZRY,<br>BRZNQHXXE<br>LXXXXXXSE | 129308   | INFO ONLY    | 20      | X   | 2 1601067 | 7.1 CA               | LC REQUIRED | BALANCE \$1<br>CLASSIFY AD                                  | 0.67 Fee: \$0.00 Pend<br>MINISTRATIVE SEP                                                     | ~ |
| BOOKK                                |          | 16001735   | INFORMATIONAL   | LXXPEZ,<br>ZGXX SQXXN             | 246045   | SUSPECT      | 20      |     | -         |                      |             | PROPERTY 01                                                 | C-073, 01V-387                                                                                |   |
|                                      |          | 16001796   | INFORMATIONA    | MKNZRY,<br>BRZNQHXXE<br>LXXXXXSE  | 129308   | SUSPECT      | 10      |     |           |                      |             | FRONT VIEW                                                  |                                                                                               | • |

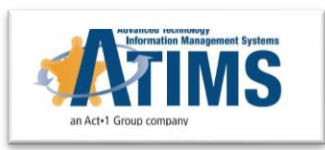

- System automatically summarizes the Disciplinary Days per Sentence.
- 'DISC' link allows viewing the history of Disciplinary Days applied, including how many days.

| Intake       Booking       Classify       Records       Property       Facility       Monitor       Programs       Alt Sent       Medical         Active       Sauch       Hossing       Court Commit       Appt       Visit       Contact       Rec Chk       Sent Add       File       Reports         Direc Days       Mandee       Manual       Court Docket: FFPD       Immate       No Early Release       Add Files         UnSentenced       Sentence Description       And Cast Sentence Consecutive       And Sent       No Early Release       Add Files       Files       Cust Sentence Consecutive       Sentence Findings       Judge         Sentence Calculation       Anala       Sentence Findings       Judge       Immate       Cust Sentence Findings       Judge         Sentence Calculation       Manual       Sentence Findings       Judge       Immate       Cust Sentence Findings       Judge         Sentence Calculation       Manual       Sent Method: [09/28/10-10/01/11       Immate       Sentence Findings       Judge         Use Start       D       H       F       D       Sent Expiration       Next Sentence Findings       Judge         Use Start       D       H       F       D       Sent Clear       Sent Clear <td< th=""><th></th><th></th><th></th><th></th><th></th><th></th><th></th><th></th><th></th><th></th><th></th></td<>                                                                                                    |                            |                             |                     |              |              |                 |                                                                                                    |          |                  |                        |          |
|----------------------------------------------------------------------------------------------------|----------------------------|-----------------------------|---------------------|--------------|--------------|-----------------|----------------------------------------------------------------------------------------------------|----------|------------------|------------------------|----------|
| Active       Search       Housing       Court Commit       Appt       Visit       Contact       Rec Cikl       Sent Add       File       Reports         Disc Darys       Minimum         SENTENCE ENTRY       Booking Number: 2016010677.1       Court Docket: FFPD       Image: Add 178       Image: Add 478       Add 178         Understand       Antended Sent       Image: Add 478       Image: Add 478       Ima                                                                                                    | Intake Booking Classif     | Records Property            | Facility            | Monitor      | Programs     | Alt Sent        | Medical                                                                                                    | _        |                  |                        |          |
| Disc Days       Attended         SENTENCE ENTRY       Booking Number: 2016010677.1.       Court Docket: FFPD       Image: Concernent of the sentence of the sentence of the sente                                                                                                    | Active Search Housing      | Court Commit Appt           | Visit               | Contact      | Rec Chk      | Sent Adj        | File                                                                                                    | Reports  | _                |                        |          |
| SENTENCE ENTRY       Booking Number: 2016010677.1       Court Docket: FFPD       Image: Cancel Image: Cancel Ima                                                                                                    | Disc Days Attendee         |                             |                     |              |              |                 |                                                                                                    |          | 💂 Inmate         | Арр                    | <u>t</u> |
| SENTENCE ENTRY       Booking Number: 2016010677.1       Court Docket: FFPD       Image: Cancel Image: Cancel Ima                                                                                                    |                            |                             |                     |              |              |                 |                                                                                                    |          | NAME             | MKNZRY, BRZNQHX        | XE       |
| LINISentenced @ Sentenced O Hold Alt Sent - Weekender       Amended Sent       No Early Release       Add Flass         Outsentenced @ Sentenced O Hold Alt Sent - Weekender       Amended Sent       No Early Release       Add Flass         Penal Institution       No Local Parole       Add Flass         Penal Institution       No Local Parole       Add Flass         PROFERTY       Pic 473, 00%37         Restaurce E sentence Entry       Sentence Findings       Judge         Sentence Calculation       Manual       Sent Hethod: [09/28/10-10/01/11       Clear         Sentence Calculation       Manual       Sent Hethod: [09/28/10-10/01/11       Clear       Clear         Use Start       D       H       F       DS       DS       Sent Expiration         DDA       DTS       GT       WT       ADTS       Sent Clear       Sent Clear         ZZ       160       - 0       0       Expiration       RCARCEMARCHARCHARCHARCHARCHARCHARCHARCHARCHARCH                                                                                                    | SENTENCE ENTRY Booking N   | mber: 2016010677 1          | Court               | Docket: FEPD |              |                 |                                                                                                    |          | DOB              | 06/11/1974 AGE: 42     | _^       |
| Unsentenced ● Sentenced ● Hold ● Alt Sent - Weekender       Add Flam         Sentence Description       Amended Sent       No Early Release         Penal Institution       No Local Parole         Penal Institution       No Day For Day         Att Sent Recommended       No Day For Day         Sentence Entry         Sentence Type       Sentence Findings         Judge       Interval         Concurrent       Consecutive         Sentence Calculation       Manual         Sentence Calculation       Manual         Sentence Calculation       Manual         Sentence Calculation       Pino         DDA       DT5         GT       WT AD(+/-)         DDA       DT5         Sentence Disciplination       ADT5         Mixing #: 2016010677.1 Book Type: VIOLATION OF PROBATION Date: 08/22/2017 © 00:00         Mixing #: 2016010677.1 Book Type: VIOLATION OF PROBATION Date: 08/22/2016 Court Docket: FFPD         Immediation #: 2016010677.1 Book Type: VIOLATION OF PROBATION Date: 08/22/2016 Court Docket: FFPD         Immediation #: 2016010677.1 Book Type: VIOLATION OF PROBATION Date: 08/22/2016 Court Docket: FFPD         Immediation #: 2016010677.1 Book Type: VIOLATION OF PROBATION Date: 08/22/2016 Court Docket: FFPD         Immeding #: 2016010677.1 Book Type: VIOLATION OF PROBATION Date: 08/22/                                                                                                    | SENTENCE ENTRY BOOKING N   | mber: 2010010077.1          | court               | DOCKEL IIFL  |              | Cancel          | Save To                                                                                                    | Save     | CHAR             | FEMALE/WHITE/5'9/      | 15       |
| Otherweitender Consortierie       And ended Sent       Add fame         Amended Sent       No Early Release       ADDITIONAL FLAGE         Penal Institution       No Local Parole       ADDITIONAL FLAGE         Alt Sent Recommended       No Day For Day       ALLANCE       Status Consortierie         Sentence Entry       Sentence Type       Sentence Findings       Judge       FRONT VIEW         Sentence Entry       Sentence Type       Sentence Findings       Judge       Sentence Findings       Sentence Findings         Concurrent       Consecutive       Sent Start       Interval       Dur       F       DS       CS         Sentence Calculation       Manual       Sent Method:       (09/28/10-10/01/11       Ciear       Cicat         Use Start       D       H       D       CS       DTS       Sent Expiration         DDA       DTS       GT       WT       AD(+/-)       DD       DISC       ADTS       Sent Clear         Sentence DISCIPLINARY DAYS DETAILS       MKNZRY, BRZNQHXKE LXXXXXXES LXXXXXES LXXXXES       EP Front       Ciear       Ciear       Ciear       Ciear       Ciear       Ciear       Ciear       Ciear       Ciear       Ciear       Ciear       Ciear       Ciear       Ciear       Ciear <td></td> <td></td> <td>dar</td> <td></td> <td></td> <td></td> <td></td> <td></td> <td>NUM</td> <td>129308</td> <td>-</td>                                                                                                    |                            |                             | dar                 |              |              |                 |                                                                                                    |          | NUM              | 129308                 | -        |
| Sentence Description       Addeffast       Addeffast       Addeffast         Penal Institution       No Early Release       ADDITIONAL FLAGE       ADDITIONAL FLAGE         Sentence Entry       Alt Sent Recommended       No Day For Day       PENDITIONAL FLAGE       PROMINISTRATING FEP         Sentence Entry       Sentence Type       Sentence Findings       Judge       PLATE       PLATE         © Concurrent       Consecutive       Sent Start       Interval       Dur       F       D5       C5         Sentence Calculation       Manual       Sent Method:       [99/26/10-10/01/11       Cear       Calc         Use Start       D       H       D5       C5       D       Sent Signation         10 16 2016       00:00       PAX'S       160       +0       -0       0       F/w         DDA       DT5       GT       WT       ADT5       Sent Clear       200:00       Print:         27       160       -53       -0       +0       -0       190:20/17       00:00       201:00:00       No Exerce Stroke Firbourge         Sentence Calculation       Manual       Sent Method:       191/26 2016       Calc       201:00:00       To Out       To Out         DDA                                                                                                    | Olisentenceu Osentenceu    | 2 Hold C Alt Selit - Weeken | luci                |              |              |                 |                                                                                                    |          | STATUS OVERALI   | UNSENTENCED (1-        | <u>=</u> |
| Amended Sent No Early Release   Penal Institution   No Local Parole   Att sent Recommended   No Day For Day   Sentence Entry Sentence Type Sentence Findings Judge Interval Concurrent Conscurrent Conscurrent Conscurrent Conscurrent Sentence Findings Judge Sentence Calculation Manual Sentence Galculation Manual Sentence Galculation Manual Sentence Galculation Sentence Calculation Manual Sentence Galculation Sentence Calculation Manual Sentence Calculation Sentence Disciplinary AD(+/-) DDA DT5 GT WT AD(+/-) DD DI5S ADT5 Sent Clear Sentence Disciplinary Days Days MKNZRY, BRZNQHXXE LXXXXXSE 129308 Booking #: 2016010677.1 Book Type: VIOLATION OF PROBATION Date: 09/22/2016 Court Docket: FFPD MKNZRY, BRZNQHXXE LXXXXXSE 129308 Booking #: 2016010677.1 Book Type: VIOLATION OF PROBATION Date: 09/22/2016 Court Docket: FFPD MKNZRY, BRZNQHXXE LXXXXXSE 129308 Booking #: 2016010677.1 Book Type: VIOLATION OF PROBATION Date: 09/22/2016 Court Docket: FFPD MKNZRY, BRZNQHXXE LXXXXXSE 129308 Booking #: 2016010677.1 Book Type: VIOLATION OF PROBATION Date: 09/22/2016 Court Docket: FFPD MKNZRY, BRZNQHXXE LXXXXXSE 129308 Booking #: 2016010677.1 Book Type: VIOLATION OF PROBATION Date: 09/22/2016 Court Docket: FFPD MKNZRY, BRZNQHXXE LXXXXXSE 129308 Booking #: 2016010677.1 Book Type: VIOLATION OF PROBATION Date: 09/22/2016 Court Docket: FFPD MKNZRY, BRZNQHXXE LXXXXXSE 129308 Booking #: 2016010677.1 Book Type: VIOLATION OF PROBATION Date: 09/22/2016 Court Docket: FFPD MKNZRY, BRZNQHXXE LXXXXXXE 129308 Booking #: 2016010677.1 Book Type: VIOLATION OF PROBATION Date: 09/22/2016 Court                                                                                                    | Sentence Description       | HOUSING                     | 01. ICDE LVL4 101 / | <u></u>      |              |                 |                                                                                                    |          |                  |                        |          |
| Penal Institution No Local Parole   Att sent Recommended No Day For Day     Sentence Entry   Sentence Type Sentence Findings Judge  Concurrent Consecutive Sent Start Interval Dur F D Sentence Calculation Manual Sent Method: 09/28/10-10/01/11 F Cear Calculation Manual Sent Method: 09/28/10-10/01/11 Cear Calculation Manual Sent Method: 09/28/10-10/01/11 Cear Calculation Manual Sentence Discretion NCARCERATION 08/28/2016 Sentence Discretion NCARCERATION 08/28/2016 Sentence Discretion NCARCERATION 08/28/2016 Sentence Discretion NCARCERATION 08/28/2016 Sentence Discretion NCARCERATION 08/28/2016 Sentence Discretion NCARCERATION 08/28/2016 Sentence Discretion NCARCERATION 08/28/2016 Sentence Discretion NCARCERATION 08/28/2016 Sentence Discretion NCARCERATION 08/28/28/ Sentence Discretion NCARCERATION 08/28/28/ Sentence Discretion NCARCERATION 08/28                                                                                                    |                            |                             | Amended Sent        | F [          | No Farly Re  | lease           | ADDITION                                                                                                    | AL FLAGS | PALANCE          | \$40.67 Eee: \$0.00 Po | <u> </u> |
| Image: Sentence Entry         Sentence Entry         Sentence Entry         Sentence Type         Sentence Findings         Judge         Image: Sentence Type         Sentence Entry         Sentence Calculation         Manual         Sentence Calculation         Manual         Sentence Calculation         Manual         Sent Hethod:         09/28/10-10/01/11         Sentence Calculation         Manual         Sent Hethod:         09/28/10-10/01/11         Sentence Calculation         Manual         Sent Hethod:         09/28/10-10/01/11         Sentence Calculation         Manual         Sent Hethod:         09/28/10-10/01/11         Sent Respiration         1016 2016         0000         1015         GT         WK12RV, BRZNQHXXE LXXXXXXE 129308         Booking #: 2016010677.1 Book Type: VIOLATION Date: 08/22/2016 Court Docket: FFPD         Inconcentral #: 2016010677.1 Book Type: VIOLATION Date: 08/22/2016 Court Docket: FFPD         Inconcentral #: 2016010677.1 Book Type: VIOLATION Date: 08/22/2016 Sold         Inconcentral #: 2016010677                                                                                                    |                            |                             |                     |              |              |                 |                                                                                                    |          |                  |                        |          |
| Alt Sent Recommended No Day For Day<br>Alt Sent Denied Sentence Entry Sent Given Sentence Type Sentence Findings Judge Concurrent Consecutive Sent Start Interval Dur F D S CS Concurrent Consecutive Sent Start Interval Dur F D S CS Concurrent Consecutive Sent Sent Method: 09/28/10-10/01/11  Concurrent Consecutive Sent Sent Sent Sent Sent Sent Sent Sen                                                                                                    |                            |                             | Penal Instituti     | ion L        |              | irole 🗙         |                                                                                                    |          | PROPERTY         | 01C-073.01V-387        | <u>.</u> |
| Alt Sent Denied       FRONT VIEW         Sentence Entry         Sent Given       Sentence Type         Sentence Type       Sentence Findings         Judge       Sentence Type         Concurrent       Conscutive         Sent Start       Interval         Dur       F         Dota       D         DTS       GT         Sent Field       Sent Clear         Ideo       53         Ideo       53         MKNZRY, BRZNQHXXE LXXXXXSE 129308         Booking #: 2016010677.1 Book Type: VIOLATION OF PROBATION Date: 08/22/2016 Court Docket: FFPD         Interval       Interval         Interval       Interval                                                                                                    |                            |                             | Alt Sent Recon      | nmended      | No Day For   | Day             |                                                                                                    |          | 1                | >                      |          |
| Sentence Entry         Sentence Type       Sentence Findings       Judge                                                                                                    |                            | $\sim$                      | Alt Sent Denie      | d            |              |                 |                                                                                                    |          | EPONT VIEW       | v -                    |          |
| Sentence Entry         Sent Given       Sentence Type       Sentence Findings       Judge                                                                                                    |                            |                             | All Selle Selle     |              |              |                 |                                                                                                    | $\sim$   | FROM VIEV        | v                      |          |
| Sentence Entry         Sent Given         Sent Given         DDA         DT5         GT         Tialo         Sent Field         Disc         ADTS         Sent Clear         Sent Field         Disc         Jaco         Sent Field         Sent Clear         Sent Clear         Sent Clear         Sent Field                                                                                                    |                            |                             |                     |              |              |                 |                                                                                                    |          |                  |                        |          |
| Sentence Entry         Sent Given       Sentence Type       Sentence Findings       Judge                                                                                                    |                            |                             |                     |              |              |                 |                                                                                                    |          |                  |                        |          |
| Sent Given       Sentence Type       Sentence Findings       Judge                                                                                                    | Sentence Entry             |                             |                     |              |              |                 |                                                                                                    |          |                  |                        |          |
| Sent Given       Sentence Findings       Judge                                                                                                    | - ·                        |                             |                     |              |              |                 |                                                                                                    |          | 11               |                        |          |
| Image: Concurrent Consecutive       Sent Start       Interval Dur F D DS CS         Image: Concurrent Consecutive       Sent Start       Interval Dur F D DS CS         Image: Concurrent Consecutive       Sent Start       Image: Concurrent Consecutive         Sentence Calculation       Manual       Sent Method: 09/28/10-10/01/11       Image: Concurrent Consecutive         Use Start       D       H       F       DS       CS         DDA       D H       F       DS       CS       DTS       Sent Expiration         Interval DDA       DTS       GT       VT       AD(H-/-)       DDD       DISC       ADTS       Sent Clear         Interval Interval                                                                                                    | Sent Given Sentence Type   | Sentence Fin                | ndings              | Judge        |              |                 |                                                                                                    |          |                  |                        |          |
| • Concurrent Consecutive Sent Start        Interval         Dur         F         DS         CS           Do         Concurrent Consecutive           Sent Start           Dur         F         DS         CS             Sent Concurrent Consecutive Sent Start           10 16 2016           Do         O           F           D         Sent Method:           D         Sent Method:           D         Sent Method:           D         O         Sent Method:           D         O         Sent Method:           D         Sent Method:           D         Sent Method:           D         Sent Method:           D         Sent Method:           D         Sent Method:           D         Sent Sent Expiration           Netts             Use Start           D         H           F         D         CS           D         Sent Sent Expiration           Netrix             DDA           DT           C         T           D         D         D                                                                                                    |                            | *                           |                     | ~            |              |                 | Image: Contract of the second second seco | redit    |                  |                        |          |
| ● Concurrent       Consecutive       Sent Start       Interval       Dur       F       DS       CS         ● 1016       00:00       DAYS       160       +0       0       ● F/W       <                                                                                                    |                            |                             |                     |              |              |                 |                                                                                                    |          |                  |                        |          |
| Sentence Calculation       Manual       Sent Method: [09/28/10-10/01/11       Cear       Cear         Use Start       D       H       F       DS       CS       DTS       Sent Expiration         10 16 2016       00:00       + 0       0       Sent Method: [09/28/10-10/01/11       Cear       Cear       Cear         Use Start       D       H       F       DS       CS       DTS       Sent Expiration         10 16 2016       00:00       + 0       - 0       0       = 160       03 24 2017       00:00         DDA       DTS       GT       WT       AD(+/-)       DD       DISC       ADTS       Sent Clear         27       1660       - 53       - 0       + 0       - 0       30       = 127       02 19 2017       00:00         WCREATCH DISCIPLINARY DAYS DETAILS       Image: Print Method: 109/120/16       Image: Print Method: 109/120/16       Sent PROBATION 04/1-0       100/16/00.00         Inconcentral       Inconcentral       Type: VIOLATION OF PROBATION Date: 08/22/2016 Court Docket: FFPD       Sentence Disciplinary of the opticard of the sold of the sold of the sold of the sold of the sold of the sold of the sold of the sold of the sold of the sold of the sold of the sold of the sold of the sold of the sold of the sold of the sold of the sold of the sold of the sold of the sold of the sold of t                                                                                                    | Concurrent     Consecutive | Sent Start                  | Interval            | Dur          | F 🗉 DS       | 5 CS            |                                                                                                    |          |                  |                        |          |
| Image: Sentence Calculation       Manual       Sent Method:       09/28/10-10/01/11       Image: Calculation         Use Start       D       H       F       DS       CS       DTS       Sent Expiration         10 16 2016       00:00       +       160       +       0       0       Image: Calculation         Use Start       D       H       F       DS       CS       DTS       Sent Expiration         10 16 2016       00:00       +       160       +       0       -       0       Image: Calculation         DDA       DTS       GT       VT       ADTS       Sent Clear       Image: Calculation       Image: Calculation       Image: Cal                                                                                                    | o concurrent o consecutive | Sent Start                  |                     |              |              |                 |                                                                                                    |          |                  |                        | _        |
| Manual         Sent Method:         D9/28/10-10/01/11         Cerr         Corr           Use Start         D         H         F         DS         CS         DTS         Sent Expiration           10 16 2016         00:00         +         160         -         0         =         160         03 24 2017         00:00         North           DDA         DTS         GT         WT         AD(+/-)         DD         DISC         ADTS         Sent Clear           227         160         -         53         -         0         90         =         127         00:00         NCARCEATION         05222016-PRE SENT           20500077         ON VEW (CASE 16:0038         20         90         =         127         00:00         NCARCEATION         05222016-PRE SENT           20500077         ON VEW (CASE 16:0038         20         90         =         127         00:00         NCARCEATION         05222016-PRE SENT           20500077         ON VEW (CASE 16:0038         100         90:00         NCARCEATION         05222016-PRE SENT           20500077         NO VEW (CASE 16:0038         100         100         90:00         100         100         100           2060007                                                                                                    | ×                          | 10 16 2016 📰 00:00          | DAYS 🚩              | 160 +        | 0 - 0        | 0 🗹 F/          | w                                                                                                    |          | < 1 🗸 57         | > < 🗸                  | >        |
| Sent Method:         D9/28/10-10/01/11         Clear         Clear           Use Start         D         H         F         DS         CS         DTS         Sent Expiration           10         16         00:00         +         160         0         -         0         =         1260         03         24         2017         00:00         -         -         -         -         -         -         -         -         -         -         -         -         -         -         -         -         -         -         -         -         -         -         -         -         -         -         -         -         -         -         -         -         -         -         -         -         -         -         -         -         -         -         -         -         -         -         -         -         -         -         -         -         -         -         -         -         -         -         -         -         -         -         -         -         -         -         -         -         -         -         -         -         -         -         - <td></td> <td></td> <td></td> <td></td> <td></td> <td></td> <td></td> <td></td> <td>Alerts</td> <td></td> <td></td>                                                                                                    |                            |                             |                     |              |              |                 |                                                                                                    |          | Alerts           |                        |          |
| Sent Picture Calculation       Image: Calculation       Image: Calculation       Ima                                                                                                    | Contanan Coloulation       |                             | Cont Mathe          |              | 10101111     |                 |                                                                                                    |          | KEEP AWAY        |                        | -/       |
| Use Start D H F DS CS DTS Sent Expiration<br>10 16 2016 3 00:00 + 160 + 0 - 0 - 0 = 160 03 24 2017 3 00:00<br>DDA DTS GT WT AD(+/-) DD DISC ADTS Sent Clear<br>160 - 53 - 0 + 0 - 0 30 = 127 02 19 2017 00:00<br>CARCERATION 09/22/016 PRE SENT<br>160 - 53 - 0 + 0 - 0 30 = 127 02 19 2017 00:00<br>CARCERATION 09/22/016 PRE SENT<br>160 - 53 - 0 + 0 - 0 30 = 127 02 19 2017 00:00<br>CARCERATION 09/22/016 PRE SENT<br>160 - 53 - 0 + 0 - 0 30 = 127 02 19 2017 00:00<br>CARCERATION 09/22/016 PRE SENT<br>160 - 53 - 0 + 0 - 0 30 = 127 02 19 2017 00:00<br>CARCERATION 09/22/016 PRE SENT<br>160 - 53 - 0 + 0 - 0 30 = 127 02 19 2017 00:00<br>CARCERATION 09/22/016 PRE SENT<br>1600 + 0 - 0 30 = 127 02 19 2017 00:00<br>CARCERATION 09/22/016 PRE SENT<br>1600 + 0 - 0 30 = 127 02 19 2017 00:00<br>CARCERATION 09/22/016 PRE SENT<br>1600 + 0 - 0 30 = 127 02 19 2017 00:00<br>CARCERATION 09/22/016 PRE SENT<br>1600 + 0 - 0 30 = 127 02 19 2017 00:00<br>CARCERATION 09/22/016 PRE SENT<br>1600 + 0 - 0 30 = 127 02 19 2017 00:00<br>CARCERATION 09/22/016 PRE SENT<br>1600 + 0 - 0 30 = 127 02 19 2017 00:00<br>CARCERATION 09/22/016 PRE SENT<br>1600 + 0 - 0 30 = 127 02 19 2017 00:00<br>CARCERATION 09/22/016 PRE SENT<br>1600 + 0 - 0 30 = 127 02 19 2017 00:00<br>CARCERATION 09/22/016 PRE SENT<br>1600 + 0 - 0 30 = 127 02 19 2017 00:00<br>CARCERATION 09/22/016 PRE SENT<br>1600 + 0 - 0 10 PRE SENT<br>1600 + 0 - 0 10 PRE SENT<br>1600 + 0 - 0 10 PRE SENT<br>1600 + 0 - 0 10 PRE SENT<br>1600 + 0 - 0 10 PRE SENT<br>1600 + 0 - 0 10 PRE SENT<br>1600 + 0 - 0 10 PRE SENT<br>1600 + 0 - 0 10 PRE SENT<br>1600 + 0 - 0 10 PRE SENT<br>1600 + 0 - 0 10 PRE SENT<br>1600 + 0 - 0 10 PRE SENT<br>1600 + 0 - 0 10 PRE SENT<br>1600 + 0 - 0 PRE SENT<br>1600 + 0 - 0 10 PRE SENT<br>1600 + 0 - 0 PRE SENT<br>1600 + 0 - 0 | Sentence Calculation       | Manual                      | Sent Pietho         | a: 09/28/10- | 10/01/11     | $\checkmark$    | Clear                                                                                                    | 🔠 Calc   | DISRUPTIVE INMA  | TE                     | -1       |
| Use Start         D         H         F         DS         CS         DTS         Sent Expiration           10         16         2016         0         +         0         0         -         0         -         0         0         0         0         0         0         0         0         0         0         0         0         0         0         0         0         0         0         0         0         0         0         0         0         0         0         0         0         0         0         0         0         0         0         0         0         0         0         0         0         0         0         0         0         0         0         0         0         0         0         0         0         0         0         0         0         0         0         0         0         0         0         0         0         0         0         0         0         0         0         0         0         0         0         0         0         0         0         0         0         0         0         0         0         0         0         <                                                                                                    |                            |                             |                     |              |              |                 |                                                                                                    |          | VIOLENT / ASSAU  | LTIVE                  | -        |
| 10       16       2016       00:00       +       160       0       0       0       0       0       0       0       0       0       0       0       0       0       0       0       0       0       0       0       0       0       0       0       0       0       0       0       0       0       0       0       0       0       0       0       0       0       0       0       0       0       0       0       0       0       0       0       0       0       0       0       0       0       0       0       0       0       0       0       0       0       0       0       0       0       0       0       0       0       0       0       0       0       0       0       0       0       0       0       0       0       0       0       0       0       0       0       0       0       0       0       0       0       0       0       0       0       0       0       0       0       0       0       0       0       0       0       0       0       0       0       0 <t< td=""><td>Use Start</td><td>D H F DS</td><td>CS</td><td></td><td>DTS 9</td><td>Sent Expiration</td><td>n</td><td></td><td>ADMIN SEP</td><td></td><td></td></t<>                                                                                                    | Use Start                  | D H F DS                    | CS                  |              | DTS 9        | Sent Expiration | n                                                                                                    |          | ADMIN SEP        |                        |          |
| 10       16       2016 <ul> <li>10</li> <li>16</li> <li>2016</li> <li>2000</li> <li>+</li> <li>160</li> <li>+</li> <li>160</li> <li>+</li> <li>160</li> <li>+</li> <li>160</li> <li>+</li> <li>160</li> <li>+</li> <li>160</li> <li>+</li> <li>0</li> <li>+</li> <li>0</li> <li>0</li> <li>+</li> <li>0</li> <li>0</li> <li>-</li> <li>160</li> <li>-</li> <li>53</li> <li>-</li> <li>+</li> <li>0</li> <li>-</li> <li>0</li> <li>0</li> <li0< li=""> <li>0</li>             &lt;</li0<></ul>                                                                                                    |                            |                             | _                   |              |              |                 | _                                                                                                    | -        | MENTAL HEALTH    | CONDITION              | _        |
| DDA         DTS         GT         WT         AD(+/-)         DD         DISC         ADTS         Sent Clear           27         160         -53         0         +0         -0         30         =         127         02         19         2017         00:00           MKNZRY, BRZNQHXXE LXXXXXX5           MKNZRY, BRZNQHXXE LXXXXXX5E 129308           Booking #: 2016010677.1 Book Type: VIOLATION OF PROBATION Date: 08/22/2016 Court Docket: FFPD           INCIDENT #         TYPE         DATE         DISC DAYS           16001790         100/150016 8:00         10                                                                                                    | 10 16 2016 💽 00:00 +       | 160 0 +0 -0                 | - 0                 |              | = 160        | 03 24 2017      | 00:00                                                                                                    |          | <                | >                      |          |
| DDA         DTS         GT         WT         AD(+/-)         DD         DISC         ADTS         Sent Clear         Disc         Disc         Sent Clear         Disc         Disc         Dis <thdis< th="">         Dis</thdis<>                                                                                                    |                            |                             |                     |              |              |                 |                                                                                                    |          | In - Out         |                        |          |
| DDA         DTS         GT         WT         AD(+/-)         DD         DISC         ADTS         Sent Clear         D349010577         DN VIEW [CA5E] 15:0823           27         160         -53         0         +0         0         90         =         127         02 19 2017         00:00         D3555         D349010577         INVIEW [CA5E] 15:0823         D3555         D349010577         D10 VIEW [CA5E] 15:08235         D3555         D349010577         D10 VIEW [CA5E] 15:08235         D349010577         D10 VIEW [CA5E] 15:08235         D349010577         D10 VIEW [CA5E] 15:08235         D349010577         D10 VIEW [CA5E] 15:08235         D349010577         D10 VIEW [CA5E] 15:08235         D349010577         D10 VIEW [CA5E] 15:08235         D349010577         D10 VIEW [CA5E] 15:08235         D349010577         D10 VIEW [CA5E] 15:08235         D349010577         D10 VIEW [CA5E] 15:08235         D349010577         D10 VIEW [CA5E] 15:08235         D349010577         D10 VIEW [CA5E] 15:08235         D349010577         D10 VIEW [CA5E] 15:08235         D349010577         D10 VIEW [CA5E] 15:08255         D349010577         D10 VIEW [CA5E] 15:08255         D349010577         D10 VIEW [CA5E] 15:08255         D349010577         D10 VIEW [CA5E] 15:08255         D349010577         D10 VIEW [CA5E] 15:08255         D349010577         D10 VIEW [CA5E] 15:08255         D349010000000000000000000000000000000000                                                                                                    |                            |                             |                     |              |              |                 |                                                                                                    |          | INCARCERATION    | 08/22/2016- PRE SEN    | ar:      |
| 27         160         53         0         + 0         0         30         =         127         02         19         2017         00:00         2016/01/01/01/01/01/01/01/01/01/01/01/01/01/                                                                                                    | DDA                        | DTS GT WT                   | AD(+/-) 🗌 DE        | DISC         | ADTS S       | Sent Clear      |                                                                                                    |          | 2016010677 ON    | VIEW (CASE) 16-0898    | 83 /     |
| Image: Contract Contract Context Contract Contract Contract Contract Contract C                                                                                                    |                            |                             |                     |              |              |                 | _                                                                                                    | _        | 2016010677 1 VIC | LATION OF PROBATI      | 101      |
| SENTENCE DISCIPLINARY DAYS DETAILS                                                                                                    | 27                         | 160 - 53 - 0 +              | 0 - 0               | 30 🥖         | = 127        | 02 19 2017      | 00:00                                                                                                    |          | INCARCERATION    | 08/04/2016 - 08/19/20  | 116      |
| SENTENCE DISCIPLINARY DAYS DETAILS                                                                                                    |                            |                             |                     |              |              |                 |                                                                                                    |          | 2046009229       | VIEW ICA SET 46 092    |          |
| SENTENCE DISCIPLINARY DAYS DETAILS     Print     *       MKNZRY, BRZNQHXXE LXXXXXSE 129308       Booking #: 2016010677.1 Book Type: VIOLATION OF PROBATION Date: 08/22/2016 Court Docket: FFPD       INCIDENT #     TYPE     DATE     DISC DAYS       16001770     INFORMATIONAL     69/15/001 8: 30     10                                                                                                    |                            |                             |                     |              |              |                 |                                                                                                    | _        | 2016003623 00    | VIEW [CASE] 10-003     | 10       |
| MKNZRY, BRZNQHXXE LXXXXXXSE 129308           Booking #: 2016010677.1 Book Type: VIOLATION OF PROBATION Date: 08/22/2016 Court Docket: FFPD           INCIDENT #         TYPE         DATE         Disc Days           16001720         INFORMATIONAL         08/15/2016 8:30         20           16001796         INFORMATIONAL         10/18/2016 9:00         10                                                                                                    | SENT                       | NCE DISCIPLINARY DAYS       | DETAILS             |              |              |                 | Print 😽                                                                                                    |          | <                | >                      |          |
| MKNZRY, BRZNQHXXE LXXXXXSE 129308           Booking #: 2016010677.1 Book Type: VIOLATION OF PROBATION Date: 08/22/2016 Court Docket: FFPD           INCIDENT #         TYPE         DATE         DISC DAYS           16001720         INFORMATIONAL         08/15/016 8:30         20           16001796         INFORMATIONAL         10/18/2016 9:00         10                                                                                                    | <b></b>                    |                             |                     | <b>—</b>     |              |                 |                                                                                                    |          |                  |                        |          |
| Instruction Control L 22:000           Booking #: 2016010677.1 Book Type: VIOLATION OF PROBATION Date: 08/22/2016 Court Docket: FFPD           INCIDENT # TYPE DATE DISC DAYS           16001720         INFORMATIONAL         08/15/2016 8:30         20           16001786         INFORMATIONAL         100/15/2016 9:00         10                                                                                                    | I                          | MKN7DY                      | BD7NOHYYE           | TYTYYYYSE    | 120308       |                 |                                                                                                    | 1        |                  |                        |          |
| Booking #: 2016/10/67/-1 Book Type: 2016/10/0 OF PROBATION Date: 08/22/2016 Court Docket: FFPD           INCIDENT #         TYPE         DBC Davs           1600/1720         INFORMATIONAL         08/15/2016 8:30         20           1600/1796         INFORMATIONAL         10/18/2016 9:00         10                                                                                                    |                            |                             | , SILLINGIIAAL      |              |              |                 |                                                                                                    |          |                  |                        |          |
| INCIDENT #         TYPE         DATE         DISC DAYS           16001720         INFORMATIONAL         08/15/2016 8:30         20           16001796         INFORMATIONAL         10/18/2016 9:00         10                                                                                                    | Booking #                  | 2016010677.1 Book Type: V   | IOLATION OF I       | PROBATION    | Date: 08/22/ | 2016 Court Do   | CKET: FFPD                                                                                                    |          |                  |                        |          |
| 16001720         INFORMATIONAL         06/15/2016 8:30         20           16001736         INFORMATIONAL         10/15/2016 9:300         10                                                                                                    | IN                         | CIDENT #                    | ТҮРЕ                |              | DATE         | DISC            | DAYS                                                                                                    |          |                  |                        |          |
| 16001736 INFORMATIONAL 1018/2016 9:00 10                                                                                                    | 16001720                   | INFORMATIONAL               |                     | 08/15/2016 8 | 30           | 20              |                                                                                                    |          |                  |                        |          |
|                                                                                                    | 16001726                   | INFORMATIONAL               | L                   | 10/18/2016 9 | :00          | 10              |                                                                                                    |          |                  |                        |          |
|                                                                                                    | 1                          |                             | -                   | 10110120100  |              |                 |                                                                                                    |          |                  |                        |          |

□ Users will review the Disciplinary Days, select 'Calc' button and Save.

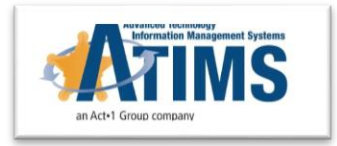

## **Summary**

- Agencies will no longer need to keep track manually of disciplinary days per inmate.
- Management of sanctions will be done within the disciplinary record.
- Sentence adjustments will be queued and performed by records staff within a new module.
- This is a point forward solution, agency using the old entry of "Adj" field should re-train staff to use this approach instead.

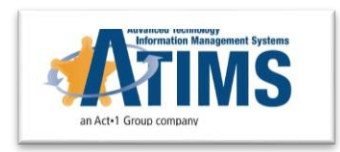